## Member Access – How to Change Password and/or Security Questions

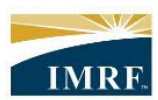

IMRF. Locally funded, financially sound.

| age                                                                       |                                                                                                    | Description                                                                                                    |
|---------------------------------------------------------------------------|----------------------------------------------------------------------------------------------------|----------------------------------------------------------------------------------------------------|
| CO SECU<br>ACCELERATIVE VIEW<br>Hello<br>Q What are you                   | IRE MESSAGES MY ACCOUNT SUPPORT LOGOUT                                                                                                    | After logging in to<br>Member Access,<br>click "My Account"<br>in the bar at the<br>top right of the<br>page.                                                                                           |
| What are you looking for toda My Account Details Security Linked Profiles | f?<br>Security<br>CHANGE PASSWORD<br>CICIP PASSWORD<br>CICIP PASSWORD<br>CICIP PASSWORD<br>CICIP PASSWORD<br>CONFIRM PASSWORD<br>CONFIRM PASSWORD<br>CONFIRM PASSWORD | Enter your current<br>password in the<br>"Old Password"<br>field.<br>Enter your new<br>password.<br>Enter your new<br>password again in<br>the "confirm<br>Password" field.<br>Click "Save<br>Changes". |

|                                    | Select new         |
|------------------------------------|--------------------|
| SECURITY OUESTIONS                 | security questions |
|                                    | and enter          |
|                                    | corelating         |
|                                    | answers.           |
|                                    |                    |
|                                    | Click "Save        |
| The system will provide you with   | Changes".          |
| cocurity questions to choose from  |                    |
| security questions to choose from. |                    |
|                                    |                    |
|                                    |                    |
|                                    |                    |
|                                    |                    |
|                                    |                    |
| Save Changes                       |                    |
|                                    |                    |